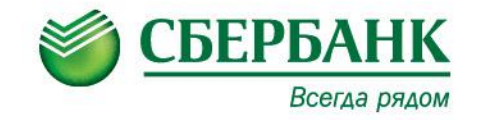

# Как оплатить капитальный ремонт В ОАО «СБЕРБАНК РОССИИ»:

#### - через Интернет с помощью

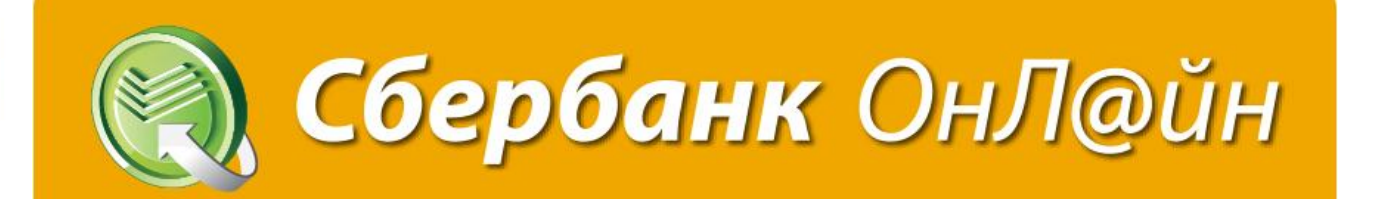

- в операционных окнах дополнительных офисов ОАО «Сбербанк России»

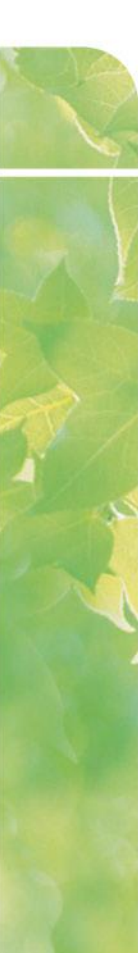

## СБЕРБАНК ОНЛ@ЙН

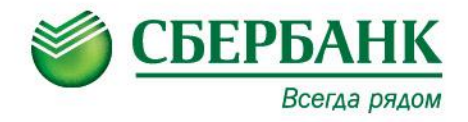

#### Зайдите на сайт www.sberbank.ru

В правом верхнем углу нажмите **ВОЙТИ** 

| <b>© <u>СБ</u></b> | БЕРБАНК<br>Всегда рядом | <ul> <li>3 8 (800) 555</li> <li>Отделения</li> <li>Поиск</li> </ul> | 55 50<br>и банкоматы Красноя<br>Q | арский к ~              | Сбербанк Онл@йн Репистрация Войти |
|--------------------|-------------------------|---------------------------------------------------------------------|-----------------------------------|-------------------------|-----------------------------------|
| Взять<br>кредит    | Выбрать<br>карту        | Накопить<br>и сохранить                                             | Оплатить<br>и перевести           | Вложить<br>и заработать | Застраховать себя<br>и имущество  |
| Согла              | ашайтесь на бо          | ольшее                                                              | (sberbank.ru                      | emexon                  |                                   |

Введите логин и пароль (если Вы уже являетесь пользователем системы)

Либо нажмите **РЕГИСТРАЦИЯ** и придумайте собственный логин и пароль (если Вы новый пользователь)

После этого произведите вход.

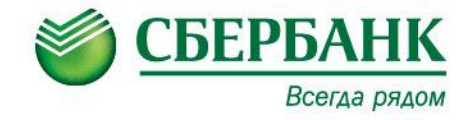

# Выберите раздел ПЛАТЕЖИ И ПЕРЕВОДЫ

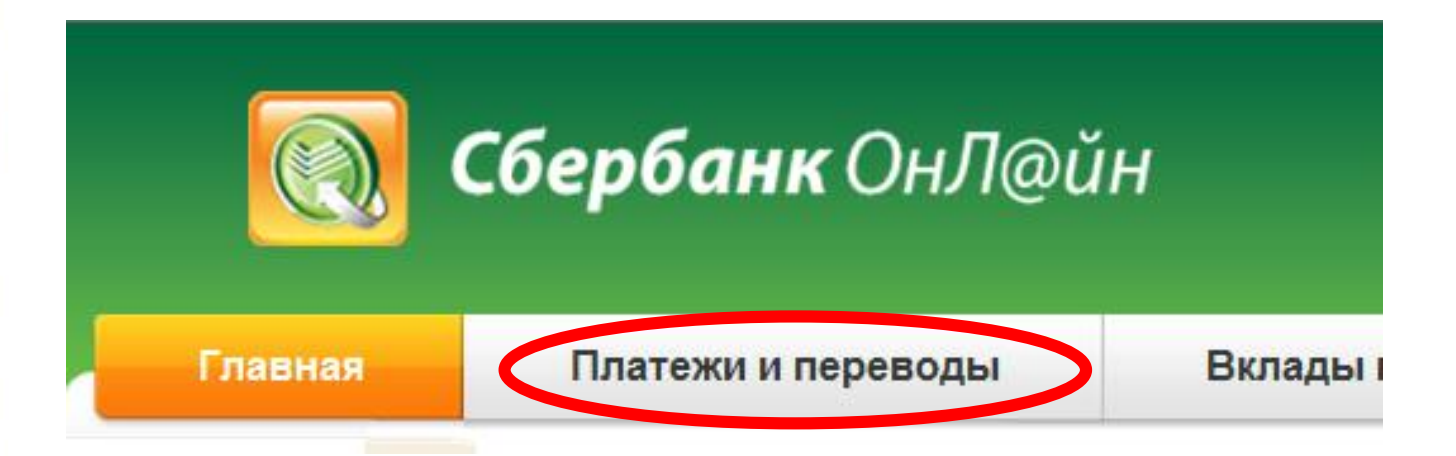

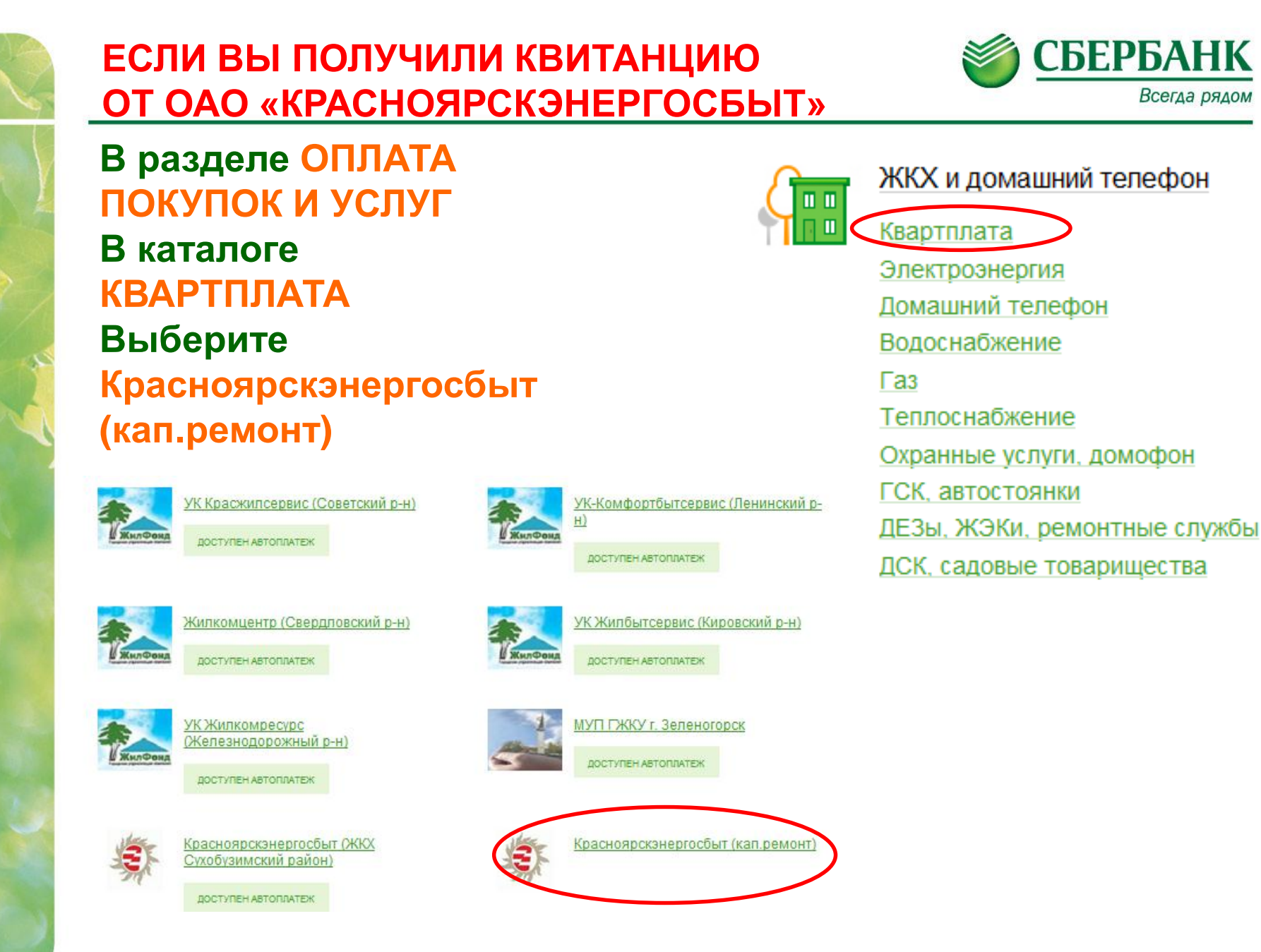

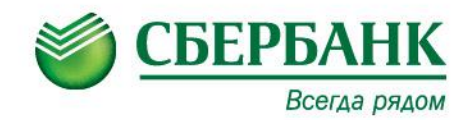

#### В открывшейся форме выберите карту, откуда будет списана сумма и введите ЛИЦЕВОЙ СЧЕТ (5xxxxxx).

Получатель: Красноярскэнергосбыт (кап.ремонт) Услуга\*: Красноярскэнергосбыт (кап.ремонт) Оплата с\*: Выберите счет/карту списания

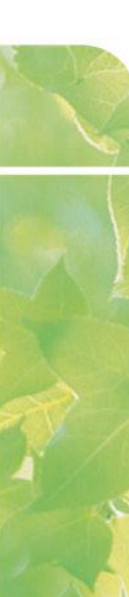

## СБЕРБАНК ОНЛ @ЙН

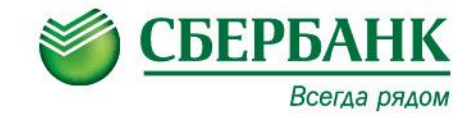

#### Получатель Далее проверьте Красноярскэнергосбыт (кап.ремонт) Наименование:\* Красноярскэнергосбыт кап.ремонт (ЛС 5ХХ) Услуга:\* Реквизиты платежа Красноярский край г Красноярск Регион оплаты:\* UHH: 2466132221 40702810031020104275 Счет: Банк получателя ВОСТОЧНО-СИБИРСКИЙ БАНК СБЕРБАНКА РОССИИ Наименование: БИК: 040407627 Корсчет: 3010181080000000627 ···· 2826 [Основная] 7 874,52 руб. Списать со счета:\* Детали платежа лицевой счет:\* 504064306060 Дата расчета долга: 25.02.2015 КРАСНОЯРСК, КРАСНОЯРСКИЙ РАБОЧИЙ, 105,60 Адрес:\* Дата старого показания: 25.02.2015 Старое показание:

Продолжить

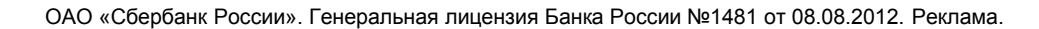

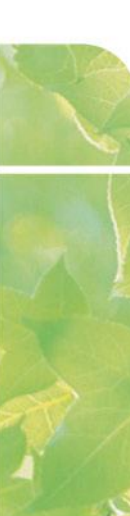

## СБЕРБАНК ОНЛ@ЙН

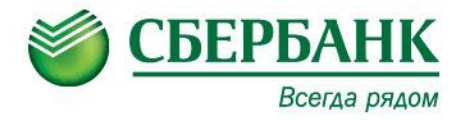

|                    | Получатель                       |                                           |  |
|--------------------|----------------------------------|-------------------------------------------|--|
| Ввелите сумму и    | Наименование:                    | Красноярскэнергосбыт (кап.ремонт)         |  |
|                    | Услуга:                          | Красноярскэнергосбыт кап.ремонт (ЛС 5ХХ)  |  |
| подтвердите        | ИHH:                             | 2466132221                                |  |
| операцию           | Счет:                            | 40702810031020104275                      |  |
| олноразовым        | Банк получателя<br>Наименование: | ВОСТОЧНО-СИБИРСКИЙ БАНК СБЕРБАНКА РОССИИ  |  |
| одпоразовым        | БИК:                             | 040407627                                 |  |
| паролем.           | Корсчет:                         | 3010181080000000627                       |  |
|                    | Счет списания:                   | •••• 2826 [Основная] руб.                 |  |
| При                | Комиссия:                        | 0,00 руб.                                 |  |
|                    | Детали платежа                   |                                           |  |
| необходимости      | Лицевой счет:                    | 504064306060                              |  |
| распечатайте чек.  | Дата расчета долга:              | 25.02.2015                                |  |
| Nouath Noka        | Адрес:                           | КРАСНОЯРСК, КРАСНОЯРСКИЙ РАБОЧИЙ, 105, 60 |  |
| Печать чека        | Дата старого показания:          | 25.02.2015                                |  |
| возможна в         | Старое показание:                |                                           |  |
| течение трех лет с | Сумма платежа:                   | 130.00 руб.                               |  |
|                    | Статус платежа :                 | Черновик                                  |  |
| дагы оплагы.       |                                  |                                           |  |
|                    | ← Редактировать                  | Отменить Подтвердить по SMS               |  |

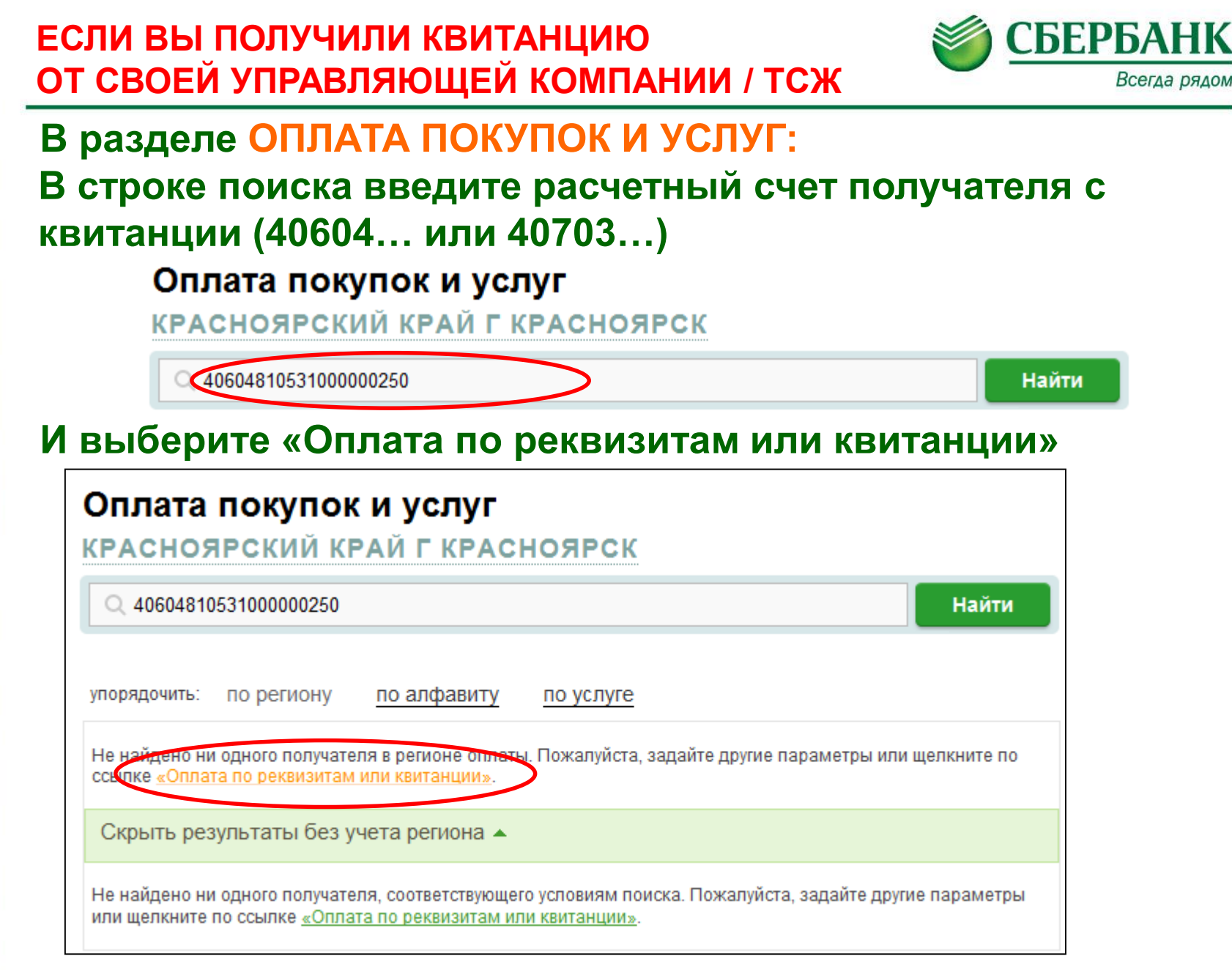

#### СБЕРБАНК ОНЛ@ЙН

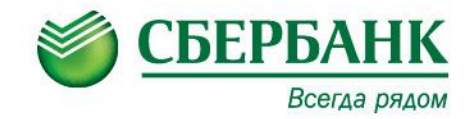

#### Либо нажмите на квитанцию внизу экрана:

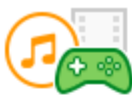

Электронные товары и развлечения

Музыка, фильмы, программное обеспечение

Электронные деньги

Онлайн игры

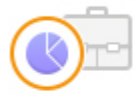

#### Инвестиции и страхование

ПИФы

Брокерские счета Страховые компании Финансовые организации

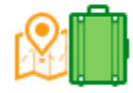

#### Отдых и путешествия

Билеты

Турагентства

Здоровье Спорт и отдых Строительные организации

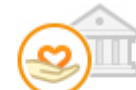

Благотворительность и социальная помощь

Сетевой маркетинг

Благотворительные фонды Социальные перечисления Общественные организации

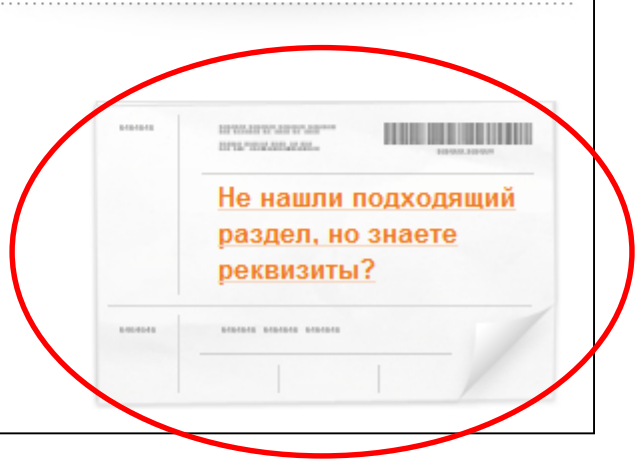

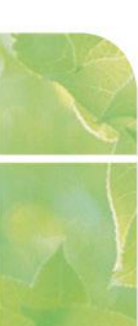

#### СБЕРБАНК ОНЛ @ЙН

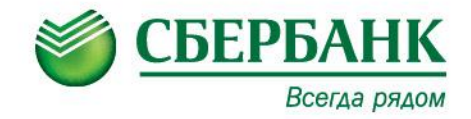

#### Прочие платежи

Заполните поля формы и нажмите на кнопку «Продолжить». Поля, обязательные для заполнения, отмечены \* • заполнение реквизитов подтверждение статус операции Получатель Наименование:\* Региональный фонд КРМДКК Услуга:\* Прочие платежи Регион оплаты:\* Поставщик доступен во всех регионах. ИНН: 2466266666 Счет: 40604810531000000201 Банк получателя Наименование: ВОСТОЧНО-СИБИРСКИЙ БАНК СБЕРБАНКА РОССИИ БИК: 040407627 Корсчет: 3010181080000000627 Списать со счета:\* •••• 2826 [Основная] 7 874,52 руб. Детали платежа ИНН: 2466266666 БИК: 040407627 Расчетный счет: 4060481053100000201 Поставщик: Региональный фонд КРМДКК Корр.счет: 3010181080000000627 КПП: 246601001 ФИО плательщика:\* Иванов Иван Иванович Адрес плательщика:\* г.Красноярск, пр.Мира, 100-100 Назначение платежа:\* капитальный ремонт, ЛС 11111 Сумма: 300100 руб.

Введите реквизиты платежа с квитанции

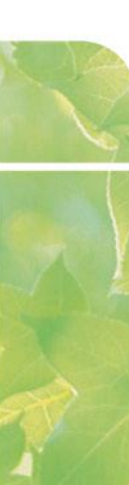

### СБЕРБАНК ОНЛ @ЙН

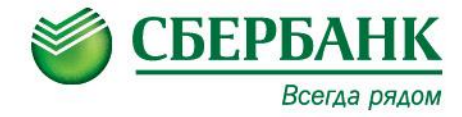

Введите сумму и подтвердите операцию одноразовым паролем.

При необходимости распечатайте чек. Печать чека возможна в течение трех лет с даты оплаты.

подтверждение статус операции Получатель Региональный фонд КРМДКК Наименование: Услуга: Прочие платежи NHH 2466266666 40604810531000000201 Счет Банк получателя ВОСТОЧНО-СИБИРСКИЙ БАНК СБЕРБАНКА РОССИИ Наименование: 040407627 БИК: Корсчет: 3010181080000000627 Счет списания: •••• 2826 [Основная] руб. Комиссия: 3,00 руб. Детали платежа ИНН· 2466266666 БИК: 040407627 Расчетный счет: 4060481053100000201 Поставшик: Региональный фонд КРМДКК Корр.счет: 3010181080000000627 KUU-246601001 Иванов Иван Иванович ФИО плательщика: Адрес плательщика: г.Красноярск, пр.Мира, 100-100 Назначение платежа: капитальный ремонт, ЛС 11111 Сумма: 300.00 руб Статус платежа : Черновик Редактировать Подтвердить по SMS Отменить